## Workshop: MS 系列天平与 PC 连接实现结果输出(RS232 接口)

MS系列天平可通过RS232接口进行电脑连接。新一代NewClassic系列天平同时具有两种标 配接口(RS232&USB),为客户提供更多选择。

## 操作练习的目的:

了解如何通过RS232接口连接PC,实现结果输出。

- 1. 电脑设置
  - ▶ 点击 PC <sup>#</sup> start, 进入 <sup>™</sup> Settings</sup>, 打开 <sup>™</sup> Control Panel 文件夹:

  - ▶ 选择 PC 与天平连接的串行端口(即 RS232 电缆线所插入的串行端口),并选择 波特率为"9600";
  - ▶ 保存设置并退出。

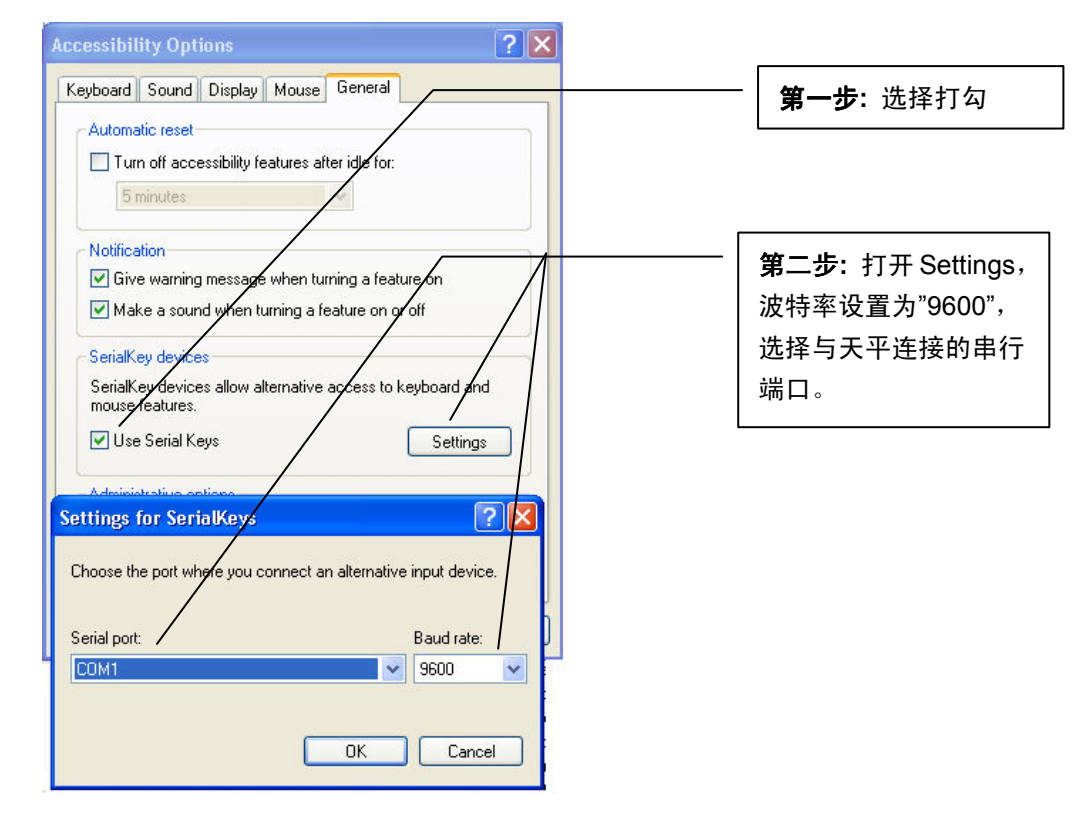

## 2. 天平设置

- ▶ 短按《 ↓ 》键进入天平主菜单,此时屏幕显示第一个菜单选项;
- ▶ 通过《+》、《一》或《与》键前后显示各选项,选择"INT.FACE"菜单,并按《→】 键进入一级菜单;
- ▶ 通过《+》、《-》或《:≤>》键前后显示各选项,选择"RS232"菜单,并按《↓→》 键进入二级菜单;

- ▶ 通过《+》、《一》或《运》键前后显示各选项,选择"PC-DIR"菜单,并按《↓ 》 键进入三级菜单;
- ▶ 通过《+》、《-》或《:≤示》键前后显示各选项,根据客户需求进行选择,按《→》 键确认,并返回上级菜单:
  - PRT.STAB 按□□□键后,仅当称量结果稳定后打印称量结果
  - PRT.AUTO 当称量结果稳定后,打印称量结果
  - PRT.ALL 按□□□键后,打印称量结果(无论称量结果是否稳定) ——
- > 按《 ♀ 」》键出现"SAVE.YES",再按《 ┙ 》键确认保存。

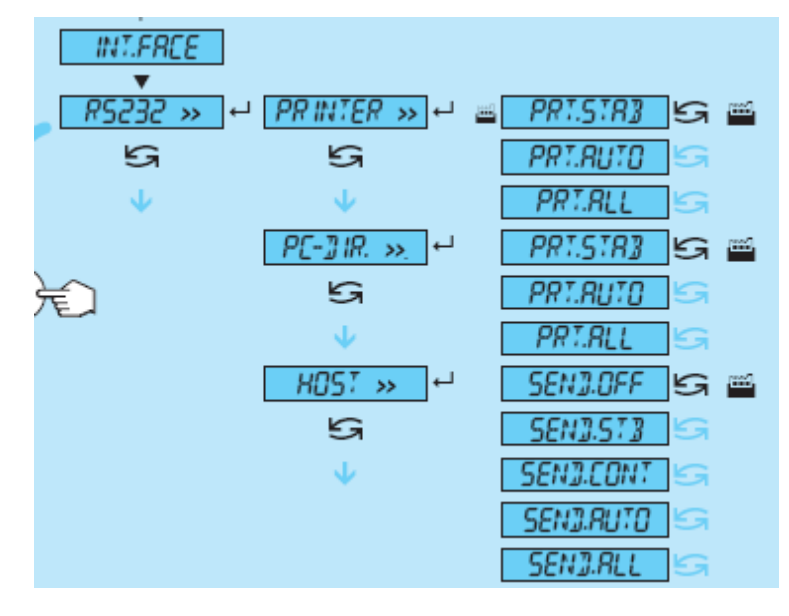

## 3. 数据传输

新建 Excel 文件,将光标放置于需要输入称量值的单元格,称量结果即会依次(行) 出现与单元格中。